# **Release note TRACES NT**

Version 2.5.1 (04/04/2017)

# Contents

| Updated authority roles                                                | . 1 |
|------------------------------------------------------------------------|-----|
| Changed handling of management for the validation user's role requests | . 3 |
| COI certificate                                                        | . 4 |
| Serial number of the certificate of inspection                         | . 4 |
| Box 9: Country of clearance/Point of entry                             | . 5 |
| Purpose box – below box 12                                             | . 5 |
| New Box: Responsible for the load                                      | . 6 |
| Document upload in COI and Extract COI                                 | . 6 |
| Box 13: Description of products                                        | . 8 |
| Box 14/15: Container No / Seal No                                      | . 8 |
| Box 16: Total gross weight                                             | . 8 |
| Box 19: Customs warehousing/inward processing                          | . 8 |
| Multi-lingual PDF                                                      | . 9 |
| Initiate extract by RFL                                                | 10  |

# **Updated authority roles**

The authorities were reorganised to prepare for the inclusion of new certificates in TRACES NT. A new user requesting access to TRACES NT for COI no longer has to request a role as CAOPL (Competent authority for production and labelling) or CAFOP (Competent authority for organic produce).

The authority roles are now as follows: CCA – Central Competent Authority and BCP – Border Control Post. In order to define which authority can access a certificate one or several authority domains are assigned to an authority role. An authority can have one or several roles and the authority domains relevant for COI are:

- OPL Organic Production and Labelling: The domain takes over the functions formerly assigned to the CAOPL
- EAOC Endorsing Authority for Organic Certification: The domain takes over the functions formerly assigned to the CAFOP
- OC Organic Control: This domain is attributed to national authorities from third countries.

## Examples:

| e Swedish CCA are a          | also BCP            |                  |                                          |               |                   |            |        |         |
|------------------------------|---------------------|------------------|------------------------------------------|---------------|-------------------|------------|--------|---------|
| Search Authorities           |                     |                  |                                          |               | Import TAXUD data | <b>+</b> N | ew Aut | thority |
| Search:                      | Please provide name | a, code,         |                                          | Qs            | earch Advance     | ed searc   | h 🔺    |         |
| Countries:                   | Sweden              | ж                |                                          |               |                   |            |        |         |
|                              |                     | × Cle            | ar Select -                              |               |                   |            |        |         |
| Role:                        | CCA - Central Com   | petent Authority |                                          |               |                   |            |        |         |
|                              |                     |                  |                                          |               |                   |            |        |         |
| Name 🔓                       |                     | Role/Code        | Full Address                             | Country       |                   |            |        |         |
| National Food Agency         |                     | CCA<br>BCP       | Box 622<br>Uppsala<br>75120              | Sweden Street | Delete            |            | 4      | 0       |
| Swedish Board of Agriculture | 2                   | CCA<br>BCP       | Dragarbrunnsgatan 35<br>Uppsala<br>75320 | Sweden        | 💼 Delete          | /          | 4      | 0       |

Inside the authority details: you can see the Activity details, the attributed authority domains and the users that are connected to the activity.

| Activity Detail          Role       CCA - Central Competent Authonity         Code • SE0005       Status         Format       Status         Valid       • UN/LOCODEs         Counterpart Authonity       I         Name       Image: Central Competent Authonity         Name       Image: Central Competent Authonity         Name       Image: Central Competent Authonity         Name       Image: Central Competent Authonity         Name       Image: Central Competent Authonity         Country       1         1       ISO Code         Image: Country       1         1       ISO Code         Image: Country       1         1       ISO Code         Image: Country       1         1       ISO Code         Image: Country       1         1       ISO Code         Image: Country       1         1       ISO Code         Image: Country       1         1       ISO Code         Image: Country       1         1       ISO Code         Image: Country       1         1       Image: Country         1       Image: Country                                                                                                    | C                              | CA SE0006                         |            |                                          | Valid                           |
|----------------------------------------------------------------------------------------------------|--------------------------------|-----------------------------------|------------|------------------------------------------|---------------------------------|
| Role CCA-Central Competent Authority   Code © SE0006   * Status   Format SE0000   * UN/LOCODEs   Counterpart Authority   Name   @ Advanced   Name   @ Advanced   Role   Country   1   ISO Code   © Contact:   Phone   +3221121001   Fax   +3221121001   Funder@domain.com URL © http://                                                                                                    | ctivity Detai                  |                                   |            | ❤ Regions                                |                                 |
| Code • SE0006 * Status   Format: SE0000 * UNLOCODEs   Counterpart Authority I 2 3   Name Image: Interpart Authority   Name Image: Interpart Authority   Name Image: Interpart Authority   Name Image: Interpart Authority   Name Image: Interpart Authority   Name Image: Interpart Authority   Name Image: Interpart Authority   Name Image: Interpart Authority   Country Image: Interpart Authority   Iso Code Image: Interpart Authority   Contact: * Users   Phone + 32 21 12 10 01   Fax + 32 21 12 10 01   Fax + 32 21 12 10 01   Email Image: Interpart Authority   URL Intp://                                                                                                    | Role                           | CCA - Central Competent Authority | · ·        | Add Search and assign regions.           | Q Q Advanced 🔺                  |
| Counterpart Authority   Name   Country   Name   Country   I   ISO Code   Country   I   ISO Code   Contact     Phone   +3221 12 10 01   Fax   +3221 12 10 01   Email   Iname@domain.com   URL   Http://                                                                                                    | Code <table-cell></table-cell> | SE0006 * Status                   | Valid 💽 *  |                                          |                                 |
| Counterpart Authority Name Name Authority Uppsala L SEUPP Uppsala L SEUPP Upps |                                | Format: <u>SE0000</u>             |            | VUN/LOCODEs                              |                                 |
| Counterpart Authority     Name     Q Advanced   Q Advanced   Q Advanced   Q Advanced   Q Advanced   Country   I   ISO Code   ISO Code   ISO Code   ISO Code   ISO Code   ISO Code   ISO Code   ISO Code   ISO Code   ISO Code   ISO Code   ISO Code   ISO Code   ISO Code   ISO Code   ISO Code   ISO Code   ISO Code   Iso Code   Iso Code <                                                                                                    |                                |                                   |            | + Assign UN/LOCODE                       | - x <sup>e</sup> x <sup>e</sup> |
| Name   Role   Country   I   ISO Code   ISO Code   ISO Code   IClear     Add Search and assign Authority Domains. Q Q Advanced   Add Search and assign Authority Domains. Q Q Advanced     Country   I   ISO Code     ISO Code     ISO Code     IClear     Add Search and assign Authority Domains. Q Q Advanced     Organic Production and Labelling (OPL) ×     VIsers   Full name   Email   Image@domain.com     URL     Intp://                                                                                                    | ounterpart A                   | Authority                         |            | SEUPP Uppsala                            | 123 💼                           |
| Role   Country   ISO Code   ISO Code   ISO Code   ISO Code   ICtear     Add Search and assign Authority Domains.   Q Advanced     Add Search and assign Authority Domains.   Q Advanced     Add Search and assign Authority Domains.   Q Advanced     Add Search and assign Authority Domains.   Q Advanced     Add Search and assign Authority Domains.   Q Advanced   Y Organic Production and Labelling (OPL) X     Visers   Full name   Email   Imagedomain.com   URL     http://                                                                                                    | Name                           |                                   | C≇ Edit    |                                          |                                 |
| Role   Country   I   ISO Code     ISO Code     Add   Search and assign Authority Domains.     Add   Search and assign Authority Domains.   Q   Add   Search and assign Authority Domains.   Q   Add   Search and assign Authority Domains.   Q   Add   Search and assign Authority Domains.   Q   Add   Search and assign Authority Domains.   Q   Add   Search and assign Authority Domains.   Q   Add   Search and assign Authority Domains.   Q   Add   Search and assign Authority Domains.   Q   Add   Search and assign Authority Domains.   Q   Add   Search and assign Authority Domains.   Q   Add   Search and assign Authority Domains.   Q   Add   Search and assign Authority Domains.   Vers   Full name   Email   Mane@domain.com   URL   Intp://                                                                                                    |                                |                                   | Q Advanced |                                          |                                 |
| Country I   ISO Code     Add   Search and assign Authority Domains.   Q   Add   Search and assign Authority Domains.   Q   Add   Search and assign Authority Domains.   Q   Add   Search and assign Authority Domains.   Q   Add   Search and assign Authority Domains.   Q   Add   Search and assign Authority Domains.   Q   Add   Search and assign Authority Domains.   Q   Add   Search and assign Authority Domains.   Q   Add   Search and assign Authority Domains.   Q   Advanced   Image: Clear of the search and assign Authority Domains.   Q   Advanced   Image: Clear of the search and assign Authority Domains.   Q   Advanced   Image: Clear of the search and assign Authority Domains.   Q   Image: Clear of the search and assign Authority Domains.   Image: Clear of the search and assign Authority Domains.   Image: Clear of the search and assign Authority Domains.   Image: Clear of the search and assign Authority Domains.   Image: Clear of the search and assign Authority Domains.   Image: Clear of the search and assign Authority Domains.   Image: Clear of the search and assign Authority Domains.   Image: Clear of the search and assign Authority Domains.   Image: Clear of the                                                                                                    | Role                           |                                   |            | ✓ Authority Domains                      |                                 |
| Contact Phone ↓ +32 21 12 10 01 Fax ≅ +32 21 12 10 01 Email ⊠ name@domain.com URL ⓒ http://                                                                                                    | Country                        |                                   | ISO Code   | Add Search and assign Authority Domain   | s. Q. Q. Advanced               |
| Phone     +32 21 12 10 01       Fax     +32 21 12 10 01       Email     Image: Image: Ima                                                                                         |                                |                                   | ill Clear  | > Organic Production and Labelling (OPL) |                                 |
| Phone         • +32 21 12 10 01         • Users           Fax         • +32 21 12 10 01         • Multiplication           Email         • mane@domain.com         • Multiplication           URL         • http://         • mane@domain.com                                                                                                    | ontact                         |                                   |            |                                          |                                 |
| Fax     = +32 21 12 10 01       Email     Image: aname@domain.com       URL     Image: http://                                                                                                    | Phone                          | +32 21 12 10 01                   |            | ▼ Users                                  |                                 |
| Email Iname@domain.com                                                                                                    | Fax                            |                                   |            | Fuil name Email address                  | Status Valid                    |
| Email     Image: Comparing the second second s                           | r dA                           |                                   |            |                                          |                                 |
| URL 😧 http://                                                                                                    | Email                          | name@domain.com                   |            |                                          |                                 |
|                                                                                                    | URL                            | e http://                         |            |                                          |                                 |
|                                                                                                    |                                |                                   |            |                                          |                                 |

A user requesting the role as authority can choose to have one or all roles attributed to one authority

| <ul> <li>Select an authority</li> </ul> |             |                                                   |      | C F    | Request authorisation |
|-----------------------------------------|-------------|---------------------------------------------------|------|--------|-----------------------|
| Country                                 | Sweden (SE) | ~                                                 |      |        |                       |
| Role                                    |             | ~                                                 |      |        |                       |
| Authority Name                          |             | Q Search                                          |      |        |                       |
|                                         |             |                                                   |      |        |                       |
| NameĮੈ                                  |             | Full Address                                      | Role | Code   |                       |
| National Food Agency                    |             | Box 622<br>75120 Uppsala<br>Sweden                | CCA  | SE0006 | Select                |
| National Food Agency                    |             | Box 622<br>75120 Uppsala<br>Sweden                | ВСР  | SE0003 | Select                |
| Swedish Board of Agriculture            |             | Dragarbrunnsgatan 35<br>75320 Uppsala<br>🏣 Sweden | CCA  | SE0004 | Select                |
| Swedish Board of Agriculture            |             | Dragarbrunnsgatan 35<br>75320 Uppsala<br>Sweden   | ВСР  | SE0002 | Select                |

## Changed handling of management for the validation user's role requests

For users authorised to validate other user's role requests the handling of these has slightly changed. The validation of the main user's profile has been removed. From now on the validation of a role request is enough.

When you click on the 'Search pending requests' button on the user search, you can clearly see from the search results, if the user can access certificates or not.

| Search User          | rs                          |                                                                                            |           | Rearch pending requests                                   |
|----------------------|-----------------------------|--------------------------------------------------------------------------------------------|-----------|-----------------------------------------------------------|
|                      | Search: Search by fir       | st name, last name or email address                                                        |           | Advanced search >                                         |
| Full name <b>↓</b> ‡ | Account<br>name             | Bodies                                                                                     |           | Last Login                                                |
|                      | nkrzywad<br>¥No<br>access.  | Authority<br>OC TOWAROWY PORT LOTNICZY PYRZOWICE<br>CO PL331040                            | Requested | March 29, 2017<br>01:29:34 +02:00<br>CEST<br>15 days ago. |
|                      | nleardad<br>X No<br>access. | Operator<br>SA PLANTES AROMATIQUES DU DIOIS<br>Operator<br>SA PLANTES AROMATIQUES DU DIOIS | Requested | March 27, 2017<br>10:07:30 +02:00<br>CEST<br>17 days ago. |
| _                    | nlaudeag<br>* No<br>access. | Operator<br>CADES<br>Operator<br>CADES                                                     | Requested | January 9, 2017<br>15:01:28 +01:00 CET<br>3 months ago.   |

A user profile that has no validated roles is clearly marked with a red 'no access'-badge

A user can have a valid and a requested role at the same time. In this case, no 'no access'-badge is displayed. But you can see from the status of the user's bodies, which role is valid and which one is requested

| Endorsing Authority USER n<br>SEVEN | nusendor | Authority<br>Le raizet bureau<br>BCP FR006330     | Requested | April 11, 2017<br>14:55:17 +02:00<br>CEST<br>2 days ago. | 0 |
|-------------------------------------|----------|---------------------------------------------------|-----------|----------------------------------------------------------|---|
|                                     |          | Authority<br>Le Havre Port bureau<br>BCP FR002300 | Valid     |                                                          |   |

To validate the user's request, click on the user's name to open the profile, click on the tick button behind the requested role and on the save button on top of the page – a blue information box above the details reminds you to do so. The 'no access'-badge disappears and is replaced by a green badge confirming the user has access. The green badge is only visible inside the users' details, not in the search list. A user without a 'no access'-badge in the search list has access to the system – which certificate(s) the user can access still depends on the validated roles.

| : Mana     | ge                                  |                                          |                           |                               |         | 0 - (                         | C Cancel         | Save changes  |
|------------|-------------------------------------|------------------------------------------|---------------------------|-------------------------------|---------|-------------------------------|------------------|---------------|
| Informatio | on: Use'Sa                          | ave' button to store changes.            |                           |                               |         |                               |                  | ×             |
| User det   | ails                                |                                          |                           |                               |         | <b>₽</b> Atta                 | ched Security Ro | les & Groups  |
|            | Username                            |                                          |                           | Email                         | ⊠       |                               |                  | *             |
|            | Domain                              | 🕞 External                               |                           | Phone                         | ¢       | Phone                         |                  |               |
|            | First name                          |                                          | *                         | Fax                           | 2       | Fax                           |                  |               |
|            | Last name                           |                                          | *                         | Application access            | 1       | ✓ Has access.                 |                  |               |
|            |                                     |                                          |                           | •                             |         |                               |                  |               |
| Roles      |                                     |                                          |                           |                               |         |                               | A                | id new Role + |
|            |                                     |                                          | UserRol                   | es status to display 🗌 🚺      | Deleteo | d 🗸 O Requested 🗸 O Su        | ispended 💌       | 1 Valid       |
| Authority  | Comunidad Fo<br>Local<br>CCA ES0048 | ral de Navarra - Dirección General de De | esarrollo Rural Departame | ento de Desarrollo Rural, Med | io Amb  | biente y Administración Valid |                  |               |
|            | 31005 Pamplo                        | na/iruña                                 |                           |                               |         |                               |                  |               |

## **COI certificate**

Several updates have been made to the COI certificate. The changes were necessary in order to reflect the changes made to the certificate and the extract certificate in Regulation (EU) 2016/1842. (The new certificate will be applicable from 19 April 2017 onwards. The use of TRACES will be mandatory six months later on 19 October 2017.)

## Serial number of the certificate of inspection

The country code in the serial number of the certificate has been changed. Before the release it reflected the country where the Control Body/Authority is based. <u>Now it reflects the country of the exporter.</u>

#### **Box 9: Country of clearance/Point of entry**

The point of entry has been added to box 9. In addition to the country of clearance this is now mandatory for the submission of a new COI.

| 9. Cou | ntry of clearance / Point of entry |             |  |
|--------|------------------------------------|-------------|--|
| Count  | ry E Spain<br>28002 Madrid         | ISO Code ES |  |
|        |                                    |             |  |

#### **Purpose box – below box 12**

A box to indicate the purpose of a certificate has been added. In this box, the decision is indicated, if the consignment will be shipped to one (first) consignee, or if it will be released in batches (base for extract). When the option 'To first consignee' is selected, box 12 'First consignee in the Union' needs to be completed. When the option 'To be released in batches (base for extract)' is selected, Box 12 will not be editable and information added there before will be deleted.

The tick box from the box to be signed by the endorsing authority has consequently been removed.

The purpose box is located under the first consignee box on the COI certificate screen

| 11. Importer                                                            | 12. First Consignee in the Union                 |
|-------------------------------------------------------------------------|--------------------------------------------------|
| Name  Do-It Country Netherlands ISO Code NL                             | Name Do-It<br>Country Netherlands ISO<br>Code NL |
| Purpose To first consignee To be released in batches (base for extract) |                                                  |

#### The box to be signed by the endorsing authority - now without 'base for extract' selection

| Conclusion        | Clearable                    | Clearable as Conventional | Not Clearable |           |
|-------------------|------------------------------|---------------------------|---------------|-----------|
| Date of signature | Relevant Authority<br>Person |                           |               | Signature |
|                   | Authority                    |                           |               |           |
|                   | Quality                      |                           |               |           |
|                   | Address                      |                           |               |           |
|                   | Country                      |                           | ISO Code      |           |

**Please note:** Like before, the decision whether or not the consignment will be split becomes mandatory only when the endorsing authority signs the certificate. At the steps before (when the importer submits the certificate to the issuing body or the issuing body signs the declaration) the provision of the information is optional.

#### New Box: Responsible for the load

A box has been added, where the name of a responsible for the load (freight forwarder) can be added.

| he responsible fo       | or the load box is optional and the | operator added in this b | box doesn't nee | ed to be an organic | operator |
|-------------------------|-------------------------------------|--------------------------|-----------------|---------------------|----------|
| Responsible for the loa | d                                   |                          |                 |                     | C        |
| Name 🕅                  | RFL Test II                         |                          |                 | Gr Edit             | **       |
| Country                 | Belgium                             | ISO Code                 | BE              | Q Advanced          |          |
|                         |                                     |                          |                 | 🗂 Clear             |          |
|                         |                                     |                          |                 |                     |          |

Please note: Information added in this field will not be visible in the PDF version of the certificate.

The activity 'Responsible for the load' can be added to any operator via the Organization > Operators menu, or to a new operator created by a new user when requesting a role.

At the time the operator is created as 'Responsible for the load', the activity needs to be associated to an authority or entry post

| erators<br>rch, modify, register n. w                | Operator Details      |                                        | Operator Activities          |                                              | - 💉 🦨 🕂 Add Add                |
|------------------------------------------------------|-----------------------|----------------------------------------|------------------------------|----------------------------------------------|--------------------------------|
| anic control bodies<br>anic control body<br>regement | Name                  | RFL Test II                            | ✓ Responsible for the load R | Responsible For the Load (Freight Forwarder) | (RFL) New 💼 🔳                  |
| ans of Transport<br>rch, create and update means     | Country               | Belgium (BE)                           | ✓ Activity Details           |                                              |                                |
| ensport.                                             | Administrative region |                                        | Section                      | Responsible For the Load (Freight Forwa      | arder) (RFL) 🔹 *               |
| norities<br>age authorities, activities              | City                  | 1200 Bruxelles (Woluwe-Saint-Lambe Q * | Activity                     | Responsible for the load                     | •                              |
| oratories<br>pratories<br>er bodies                  | Address               | Street                                 | Identifier                   |                                              |                                |
|                                                      | Coordinates           | Latitude 🙀 ° / Longitude 🙀 °           | Valid From<br>Valid to       |                                              | +02:00 CEST                    |
|                                                      | Phone 🛩               | ★ +32.21.12.10.01                      | Publication date             |                                              | +02:00 CEST                    |
|                                                      | _                     |                                        | Application date             |                                              | +02:00 CEST                    |
|                                                      | Operator Identifiers  | + Add Identifier                       |                              |                                              |                                |
|                                                      |                       | No identifiers.                        | ✓ Associated Authorities/    | Entry Points                                 |                                |
|                                                      |                       |                                        |                              |                                              | Q Search and assign authoritie |
|                                                      |                       |                                        | Name                         | Country Address                              | Role Code                      |

### **Document upload in COI and Extract COI**

An extra field has been added to the COI certificate and the extract COI, providing the possibility of uploading additional documents. Every uploaded document is checked by an anti-virus programme

#### The user can choose from different document types

| Supporting documents                                  |                            |
|-------------------------------------------------------|----------------------------|
| Ad                                                    | dd Accompanying Document 🗸 |
| N                                                     | Bill of landing            |
|                                                       | E Comercial invoice        |
|                                                       | 🖹 Air Waybill              |
|                                                       | 🖹 Cargo Manifest           |
|                                                       | Container manifest         |
|                                                       | Packing list               |
|                                                       | Dther                      |
|                                                       | 🖹 Origin certificate       |
|                                                       | 🖹 Sea Waybill              |
|                                                       | 🖹 Freight invoice          |
| Proceedant books on and books for the contract of the |                            |

# When uploading a document additional information is mandatory. These fields are marked by an asterisk

|                  | Add Accompanying Document -                                                                     |                  |
|------------------|-------------------------------------------------------------------------------------------------|------------------|
| Type *           | E Other                                                                                         |                  |
| Number *         |                                                                                                 | Preview document |
| Date *           |                                                                                                 | Cancel           |
| Country *        |                                                                                                 |                  |
| Place of issue * |                                                                                                 |                  |
| File             | Drop file here or Select file(s)                                                                |                  |
|                  |                                                                                                 | -                |
|                  | A inferiture and the adding with anti-view. This may take take a bit long to action as a longer |                  |

# After the upload the document information is visible and can be edited. The document can be previewed and is also available via a side menu to the left of the certificate.

| D | ocumente       |                  | pre point of entry into the Union                                     |                  |
|---|----------------|------------------|-----------------------------------------------------------------------|------------------|
| Ē | Other<br>123   |                  | Add Means of Transport -<br>No Means of Transport before Entry Point. |                  |
|   | Supporting o   | documents        | Add Accompanying Document -                                           | Z                |
|   | Type<br>Number | Conternation 123 | Filename All-Fake-Users.txt<br>Date 12/04/2017                        | C Edit           |
|   | Country        | 🖾 Brazil         | Place of Brasilia<br>isue                                             | Preview document |

Several documents can be added and viewed by different actors. The documents are only available in the TRACES NT application and will not automatically be printed with the PDF version of the COI certificate. You have to download them separately.

## **Box 13: Description of products**

In addition to the trade name, package count, net weight, producer and certifying body a <u>lot number</u> can now be added to the product description. Adding the information is optional.

| 13. Description of products                                             |                                    |                          |                    |                                              |                                                          | *                 |
|-------------------------------------------------------------------------|------------------------------------|--------------------------|--------------------|----------------------------------------------|----------------------------------------------------------|-------------------|
|                                                                         |                                    | + Add commodity          | Modify commodities |                                              |                                                          |                   |
| 1 07 EDIBLE VEGETABLES AND<br>0702 00 00 Tormatoes, fresh<br>Trade name | CERTAIN ROOTS AND TO<br>or chilled | UBERS<br>Package count * | Net weight *       | Producer (from box<br>5) *<br>Kg Q Select ★- | e Commodity Clear Desi<br>Certified by (from box<br>6) * | riptors<br>+<br>• |
|                                                                         |                                    |                          |                    |                                              |                                                          |                   |

## Box 14/15: Container No / Seal No

The order of the container number and seal number in Box 14/15 has changed. The container number now comes first.

| 14./15. Container No / Seal No                               |             | ľ          |
|--------------------------------------------------------------|-------------|------------|
| Container number                                             | Seal number |            |
|                                                              |             | -          |
| Format: Explanation ABCU0000000                              |             |            |
| Fill last entries with seal / container numbers to add a new | row.        | Remove All |
|                                                              |             |            |

## Box 16: Total gross weight

The new Box 16 for the total gross weight of the products has been added. The information is mandatory and the amount added needs to be equal to or above the total weight of all the net weights per commodities summed up.

| 16. Total gross weight | *      |  |
|------------------------|--------|--|
|                        | Unit - |  |
|                        |        |  |

## Box 19: Customs warehousing/inward processing

In the new Box 19 additional information can be provided, if the products are designated for customs warehousing or inward processing. The customs operator added to the field needs to be an organic operator. When the operator is selected, the information about their control body or authority is automatically added.

#### The completed box 19 displays the customs operator and their control body/authority

| Customs operator                        | Name 🕐  | COMERCIAL JAVIER CASADO                                         |            |                             |
|-----------------------------------------|---------|-----------------------------------------------------------------|------------|-----------------------------|
|                                         | Country | 🚾 Spain                                                         |            | ISO Code ES                 |
|                                         |         | 000                                                             |            |                             |
| ontrol Body or Control Authority        | Name    | CAECYL – CONSEJO DE AGRICULTURA<br>ECOLÓGICA DE CASTILLA Y LEÓN | Code       | ES-ECO-016-CL               |
|                                         | Country | 💶 Spain                                                         | SO Code ES |                             |
|                                         |         | 000                                                             |            |                             |
| Customs Declaration Reference<br>Number |         | 123654                                                          |            |                             |
|                                         |         |                                                                 |            | Customs procedure initiated |

## **Multi-lingual PDF**

The PDF version of a COI certificate can now be printed in several languages at the same time.

## 😫 Preview PDF

Clicking on the button with the three dots next to the 'Preview PDF' button will open the language selection.

| Advanced Print Options                                                                                                    |                                                                                                    | 56 <sup>y</sup> '                                                                                                    |
|----------------------------------------------------------------------------------------------------|----------------------------------------------------------------------------------------------------|----------------------------------------------------------------------------------------------------|
| <ul> <li>Albanian</li> <li>Chinese</li> <li>Czech</li> <li>English</li> <li>French</li> <li>Hunganan</li> <li>Latvian</li> <li>Maltese</li> <li>Portuguese</li> <li>Serbian</li> <li>Spanish</li> <li>Vietnamese</li> </ul> | <ul> <li>Bosnian</li> <li>Corean</li> <li>Danish</li> <li>Estonian</li> <li>German</li> <li>Icelandic</li> <li>Lithuanian</li> <li>Norwegian</li> <li>Romanian</li> <li>Slovak</li> <li>Swedish</li> </ul> | <ul> <li>Bulgarian</li> <li>Croatian</li> <li>Dutch</li> <li>Finnish</li> <li>Greek</li> <li>Italian</li> <li>Macedonian</li> <li>Polish</li> <li>Russian</li> <li>Slovenian</li> <li>Turc</li> </ul> |
|                                                                                                    |                                                                                                    | Print PDF Close                                                                                                    |

Several languages can be selected. Clicking the 'Print PDF' icon will open the document

At the bottom of the PDF, the languages of the print version, the certificate's URL and a continuous page numbering are displayed – the PDF version of this certificate is only valid, if all the 8 pages in all 4 languages are presented at the same time

| <b>en</b> / de / es / fr | https://webgate.acceptance.ec.europa.eu/tracesnt/certificate/coi/COLMX.2017.0000006 | 1/8 |
|--------------------------|-------------------------------------------------------------------------------------|-----|
|                          |                                                                                     |     |

## Initiate extract by RFL

A user with a role valid as an operator defined as 'responsible for the load' has access to a COI certificate and can issue an extract COI, if the name of his organization has been inserted in the responsible for the load box of the underlying COI certificate.